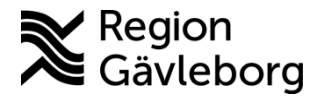

Dokument ID: 09-240815 Revisionsnr: 7 Diarienr: Ej tillämpligt Fastställandedatum: 2025-03-31 Giltigt t.o.m.: 2026-03-31 Fastställare: Linda Holmgren

Upprättare: Sofie M Wallmark

# Lifecare SPU och SIP -Administratörshandledning

#### Innehåll

| 1.   | Syfte och omfattning                        | 2 |
|------|---------------------------------------------|---|
| 2.   | Allmänt                                     | 2 |
| 3.   | Inloggning och behörigheter                 | 2 |
| 4.   | Menyval                                     | 2 |
| 4.1. | Startsida                                   | 2 |
| 4.2. | Patient                                     | 3 |
| 4.3. | Inkorg - Meddelanden                        | 3 |
| 4.4. | Organisation                                | 3 |
| 4.5. | Sök patient                                 | 3 |
| 4.6. | Inneliggande patienter SPU                  | 4 |
| 4.7. | Användarupplägg                             | 4 |
| 4.8. | Verksamhetsregister                         | 4 |
| 4.9. | Rapporter                                   | 5 |
| 4.10 | . SIP-översikt                              | 5 |
| 4.11 | . Länkar                                    | 6 |
| 4.12 | . Anslagstavla                              | 6 |
| 4.13 | . Hjälp                                     | 6 |
| 4.14 | e-learning                                  | 7 |
| 5.   | Organisation                                | 7 |
| 5.1. | Skapa ny enhet                              | 8 |
| 5.2. | Ändra uppgifter på befintlig enhet1         | 1 |
| 5.3. | Ta bort befintlig enhet12                   | 2 |
| 5.4. | Skapa internt uppdrag13                     | 3 |
| 6.   | Behörigheter                                | 4 |
| 6.1. | Medarbetaruppdrag14                         | 4 |
| 6.2. | Central och lokal behörighetsadministratör1 | 5 |
| 7.   | Användare10                                 | 6 |
| 7.1. | Användarupplägg10                           | 6 |
| 7.2. | Byte av namn på användare18                 | 8 |
| 7.3. | Inaktivera användare18                      | 8 |
| 8.   | Rapporter18                                 | 8 |
| 9.   | Anslagstavla24                              | 4 |
| 10.  | Länkar2                                     | 5 |
| 11.  | Integrationer2                              | 5 |
| 11.1 | . IAM-tjänsten2                             | 5 |
| 11.2 | . Befolkningsregister                       | 6 |
| 11.3 | . Listningssystem                           | 6 |
| 12.  | Dokumentinformation                         | 6 |
|      |                                             |   |

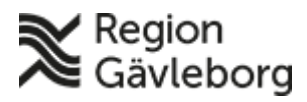

Dokumentnamn: Lifecare SPU och SIP - Administratörshandledning

Dokument ID: 09-240815

Giltigt t.o.m.: 2026-03-31

Revisionsnr: 7

# 1. Syfte och omfattning

I detta dokument beskrivs de administrationsdelar som finns i Lifecare samverkan vid utskrivning från sluten hälso- och sjukvård (SPU) och samordnad individuell plan (SIP). Dokumentet omfattar administratörer på berörda verksamheter inom Region Gävleborg samt övriga parter som är användare av systemet.

# 2. Allmänt

Lifecare SPU och SIP är Region Gävleborgs system för samordnad planering vid utskrivning mellan slutenvård, psykiatrisk öppenvård, primärvård och kommun (HSL och SoL) samt upprättande av SIP. Även Älvkarleby kommun använder systemet.

# 3. Inloggning och behörigheter

Inloggning i systemet sker med SITHS-kort för samtliga användare.

Lifecare SPU och SIP är ett webbaserat system och inloggning sker via länken <u>https://regiongavleborg.service.tieto.com</u>

Användaren loggar in i Lifecare med sitt SITHS-kort och sin personliga 6-ställiga kod. Det är medarbetaruppdraget som styr behörigheten i systemet. Användaren får medarbetaruppdrag "Vård och behandling XX" på aktuell enhet. Beställning görs av aktuell chef till IT-support för Region Gävleborg eller till Kommunens ITsupport. För de användare som inte har ett medarbetaruppdrag läggs ett internt uppdrag upp.

# 4. Menyval

Här kommer en redovisning av de menyval som finns i systemet. Vilka av dessa som användaren ser som ikoner i menyraden styrs av användarens behörighet.

# 4.1. Startsida

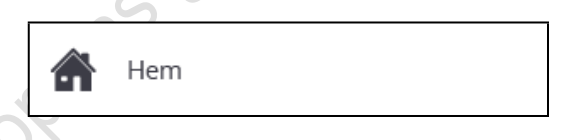

Här visas kalender med planerade SIP-möten för aktuell enhet, nya meddelanden som inte är kvitterade, inneliggande patienter SPU, pågående SIP, "Att göra" – obligatoriska uppgifter som inte är ifyllda för aktuell enhet, patient sökning samt de senaste 5 patienterna som användaren arbetat med oavsett medarbetaruppdrag.

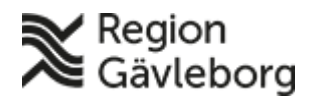

Dokumentnamn: Lifecare SPU och SIP - Administratörshandledning

Dokument ID: 09-240815 Revisionsnr: 7 Giltigt t.o.m.: 2026-03-31

Sdatumet

#### 4.2. Patient

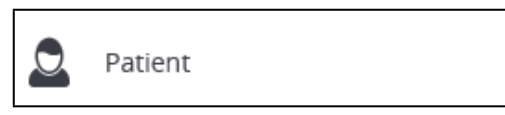

Visar personöversikten för senast valda/aktiva patient.

#### 4.3. Inkorg - Meddelanden

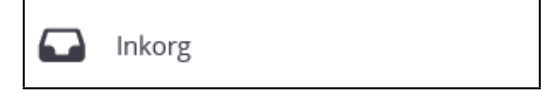

Här visas de inkomna meddelanden som inte är kvitterade för den enhet som är vald. Det går att filtrera på organisation, patient och meddelandetyp samt att utöka sökningen – visa alla professioner och visa kvitterade.

| Skickade till               | Namn, personnummer, adress | Utöka sökningen                               |
|-----------------------------|----------------------------|-----------------------------------------------|
| Region Gävleborg            |                            | Visa alla professioner                        |
| Internmedicin               |                            | Visa kvitterade                               |
| Medicinavdelning Hudiksvall | Meddelandetyp              | Visa meddelanden från avslutade vårdprocesser |
|                             | ~                          |                                               |

# 4.4. Organisation

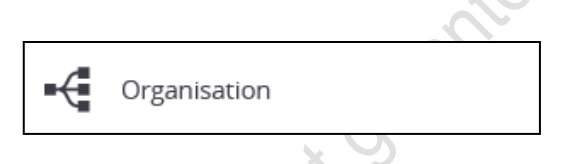

Här finns organisationsuppbyggnaden inom Gävleborgs län (region + kommun) inklusive Älvkarleby kommun samt aktuella uppdrag (medarbetaruppdrag + interna uppdrag).

Se kapitel - Organisation

|   | 4.5. | Sök patient |
|---|------|-------------|
| 4 | Q    | Sök patient |

Via "Sök patient" hämtas aktuell patient upp via namn eller personnummer. Det går även att söka avlidna patienter.

Patientuppgifter hämtas från Skatteverkets folkbokföringsregister Navet och det gäller patienter folkbokförda i Gävleborgs län samt Älvkarleby kommun.

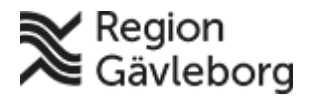

Dokumentnamn: Lifecare SPU och SIP - Administratörshandledning

Dokument ID: 09-240815

Giltigt t.o.m.: 2026-03-31

Revisionsnr: 7

| Personnummer, I  | namn eller ärende ID                                       | Sök avlidna patienter<br>Avliden       |
|------------------|------------------------------------------------------------|----------------------------------------|
|                  | Sök                                                        |                                        |
| Skriv in personn | ummer, namn, eller ärende ID i sökfältet och klicka på sök |                                        |
|                  | naligganda nationtar SDU                                   | 201                                    |
| .6. Ir           | menggande patienter SPU                                    | ~~~~~~~~~~~~~~~~~~~~~~~~~~~~~~~~~~~~~~ |

#### Inneliggande patienter SPU 4.6.

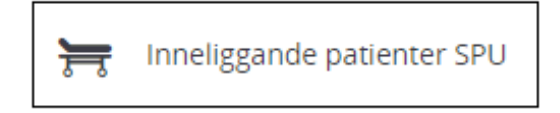

Här visas inneliggande patienter på aktuell enhet – operativ enhet i organisationsstrukturen. Sökning kan göras på mötestyp samt patient (personnummer, namn eller adress). Även filtrering av antal poster som visas på listan kan ställas in per användare.

| Namn nersonnummer adress | Antal noster per sida |   |
|--------------------------|-----------------------|---|
|                          | 10                    | ~ |
|                          |                       |   |

#### 4.7. Användarupplägg

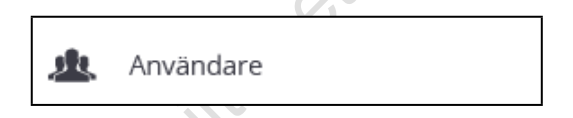

Endast användare med interna uppdrag läggs upp manuellt i Lifecare. När användaren har ett medarbetaruppdrag så hämtas uppgifterna från HSA. Sökning av användare kan göras på personnummer, namn eller HSA-ID.

Se kapitel - Användare

#### Verksamhetsregister 4.8.

Q. Verksamhetsregister

Här skapas vårdplansmallar, bilagor och delmålsrubriker (SIP).

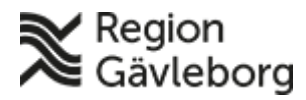

Stume

 Dokumentnamn: Lifecare SPU och SIP - Administratörshandledning

 Dokument ID: 09-240815
 Giltigt t.o.m.: 2026-03-31

 Revisionsnr: 7

I Gävleborgs Lifecare finns 3 bilagor upplagd – arbetsterapi, fysioterapi och psykiatri.

Om nya mallar, bilagor eller rubriker ska läggas upp i systemet tas beslut om detta i Lifecares processråd.

### 4.9. Rapporter

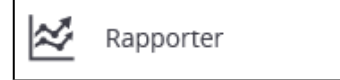

Här finns de rapporter som finns tillgängliga i Lifecare för visning på bildskärm, överföring till Excel eller som utskrift. Se kapitel - <u>Rapporter</u>

Förutom dessa rapporter så finns det en filöverföring från systemet till Region Gävleborgs datalager (LADA) för uttag av egna rapporter och kostnadsberäkningar utifrån Gävleborgs ersättningsmodell.

### 4.10. SIP-översikt

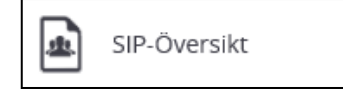

En översikt över de SIP:ar som finns registrerade i Lifecare. Denna översikt är aktuell för de som arbetar med SIP. Det finns ett antal urval att göra för denna översikt. Patientuppgifter visas i översikten.

z

| Enhet                         | Datum fr.o.m    | Datum t.o.m |
|-------------------------------|-----------------|-------------|
| Gävle Strand Din hälsocentral | ✓               |             |
| Samordnadsansvarig            | Person          |             |
|                               | •               |             |
|                               |                 |             |
| Status                        |                 |             |
| Pågående                      | Avslutade       |             |
| Alla                          | Planerade möten |             |
| Hemslukvård                   |                 |             |
| Alla                          |                 |             |
| 🔵 Ja                          |                 |             |
| 🔿 Nej                         |                 |             |

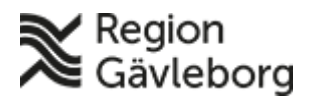

Dokumentnamn: Lifecare SPU och SIP - Administratörshandledning

Dokument ID: 09-240815 **Revisionsnr:** 7

Giltigt t.o.m.: 2026-03-31

#### 4.11. Länkar

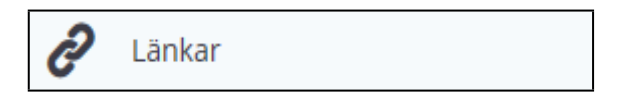

Här kan länkar som användaren hittar i menyn läggas upp. Då länkarna är iffedatum generella behöver en beställning göras till processrådet för beslut innan en länk läggs upp i systemet.

## 4.12. Anslagstavla

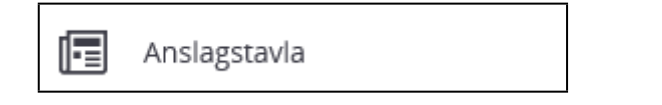

Här skapas nyhetsposter till hela organisationen eller enskild enhet. Se kapitel -Anslagstavla

För detta krävs en specifik behörighet och den läggs upp på de administratörer som ska kunna skapa en nyhetspost.

### 4.13. Hjälp

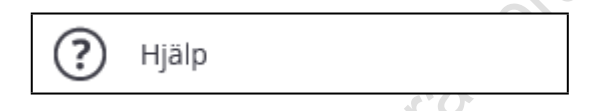

Detta är en funktion för beskrivning av systemets olika delar, t ex ikoner, startsida och inneliggande patienter. Hjälpfunktionen öppnas i ett nytt webbfönster.

|                                                       | anad P | lanening                                                                                                    |              |                        |                     |                         |  |  |
|-------------------------------------------------------|--------|----------------------------------------------------------------------------------------------------|--------------|------------------------|---------------------|-------------------------|--|--|
| Lifecare Samordnad Planerir<br>Introduktion<br>Ikoner | ıg     | Sök patient                                                                                                    |              |                        |                     |                         |  |  |
| Nyheter<br>Länkar<br>Startsida                        | >      | Sökning kan göras på namn, personnummer eller ärende-id. Om man söker på ärende-id<br>omdirigeras man direkt till patientens vy för personuppgifter. Det går även att söka på avlidna<br>patienter genom att klicka i rutan "Avliden" i sökfiltret. |              |                        |                     |                         |  |  |
| Inkorg<br>Sök patient                                 |        | Sök patient                                                                                                    |              |                        |                     |                         |  |  |
| Patient<br>Inneliggande patienter SPU<br>Slutenvård   | >      | Ustan är filtrerad. Visar 3 patienter.<br>Personnummer, namn eller ärende ID<br>Nisse                                                                                                    |              |                        | Sõk ev              | niidna patienter editen |  |  |
| Inneliggande patienter SPU<br>Primärvård              |        | SÕK                                                                                                    |              |                        |                     |                         |  |  |
| Inneliggande patienter SPU<br>Kommun                  |        | Nemn<br>Nisse                                                                                                    | Personnummer | Adress<br>Sjövägen 4   | Postnummer<br>30287 | Ort<br>Halmstad         |  |  |
| Inneliggande patienter SVP<br>Slutenvård              |        | Nisse Test                                                                                                    | 2017         | Backen<br>Testvägen 25 | 33366<br>974584     | Lahoim<br>Teststad      |  |  |
| Inneliggande patienter SVP<br>Kommun och Primärvård   |        | LÄGG TILL NY PATIENT                                                                                                    |              |                        |                     |                         |  |  |

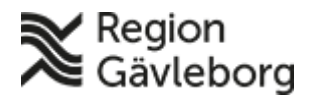

Dokument ID: 09-240815 Revisionsnr: 7

Giltigt t.o.m.: 2026-03-31

#### 4.14. e-learning

e-Learning

isdatume E-learning finns som menyval till samtliga behörigheter. Det är filmer för slutenvård, primärvård och kommun

- Lifecare SPU slutenvård, primärvård och kommun
- Lifecare SIP primärvård och kommun •

#### 5. Organisation

Administrationsvy för hantering av organisation/enheter i systemet. Uppgifter hämtas direkt från HSA-katalogen. De interna enheterna som inte finns i HSA-katalogen läggs upp manuellt.

Respektive kommun är ansvarig för sin organisationsuppbyggnad. För regionen och de landstingsfinansierade vårdgivarna är det IT-avdelningen, Region Gävleborg som ansvarar för organisationsuppbyggnaden i systemet.

Organisationen finns under huvudnoden "Gävleborgs län". Samtliga vårdgivare som är aktuella för de två processerna SPU och SIP finns upplagda.

För vårdgivare är ikonen blå. Vid vinröd ikon är enheten hämtad från HSAkatalogen och orange ikon är en intern enhet som skapats manuellt i systemet.

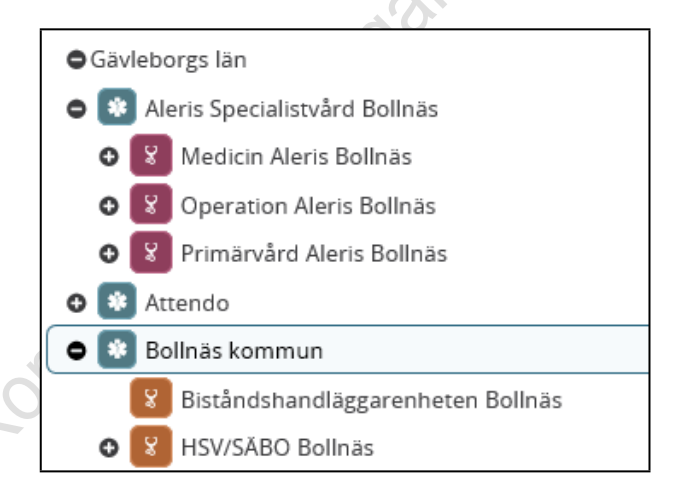

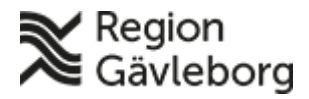

Dokumentnamn: Lifecare SPU och SIP - Administratörshandledning

Dokument ID: 09-240815

Giltigt t.o.m.: 2026-03-31

Revisionsnr: 7

Genom att klicka på enheten i trädstrukturen visas detaljinformation om aktuell enhet.

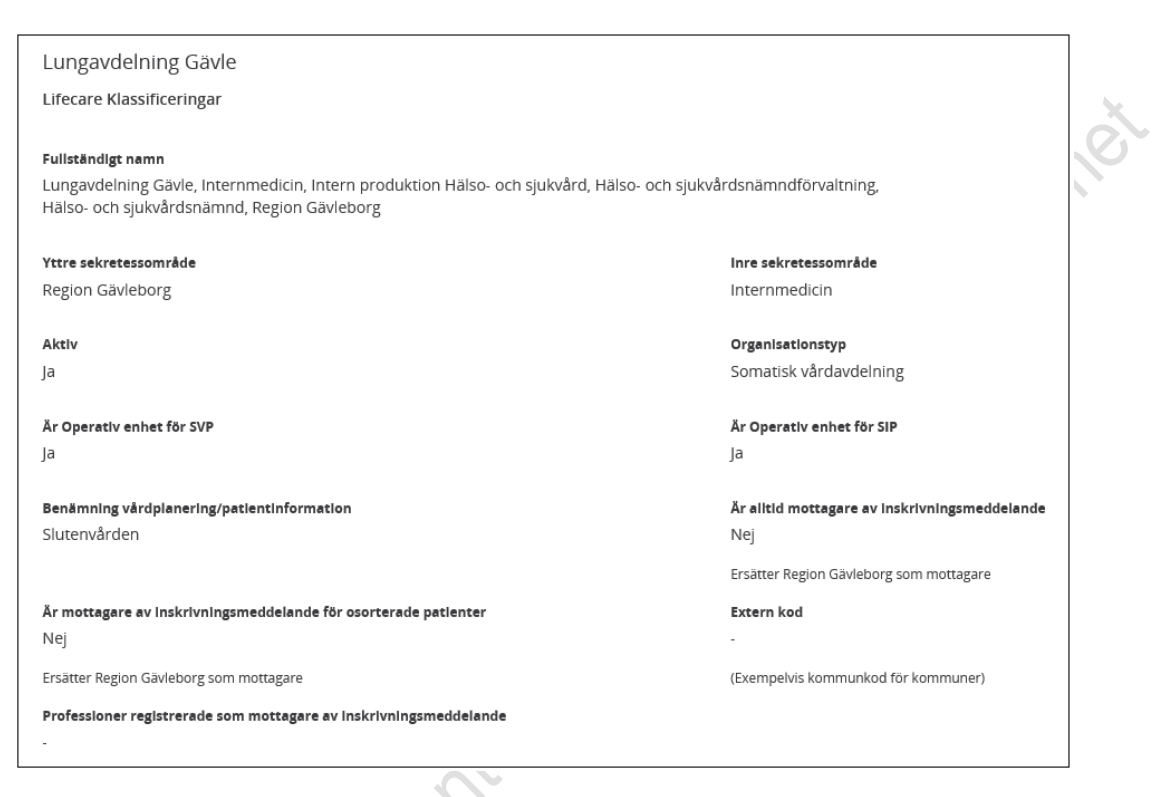

# 5.1. Skapa ny enhet

Vid upplägg av ny enhet, stå på den överliggande enheten (vårdgivare, enhet eller intern enhet), så att enheten hamnar på rätt nivå i organisationsträdet. Klicka därefter på **"Lägg till enhet från HSA"** för att söka i HSA-katalogen eller **"Skapa underliggande enhet"** för de enheter som saknas i HSA-katalogen.

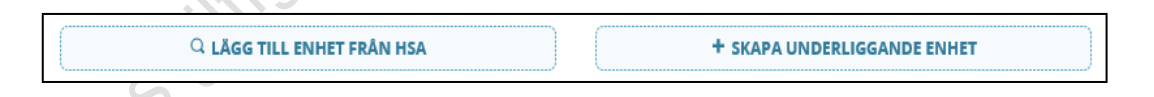

### 5.1.1.1. Skapa enhet från HSA

Sökning görs mot HSA-katalogen som uppdateras varje natt med ny information.

Sökning kan göras på namn och svaret visar om enheten är registrerad som vårdenhet eller vårdgivare samt vilket HSA-id och namn vårdenheten har.

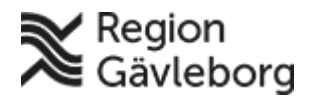

Dokumentnamn: Lifecare SPU och SIP - Administratörshandledning

Dokument ID: 09-240815

Giltigt t.o.m.: 2026-03-31

Revisionsnr: 7

| Region Gävleborg               |                                           |            |   |           |  |  |  |
|--------------------------------|-------------------------------------------|------------|---|-----------|--|--|--|
| Sök enhet i HSA katalo<br>Namn | Sök enhet i HSA katalogen - Urval<br>Namn |            |   |           |  |  |  |
| Sök på organisatione           | ns namn, minst 3 tecken.                  |            | Q |           |  |  |  |
| Hsa-Id                         | Namn                                      | Vårdgivare |   | Vårdenhet |  |  |  |

Aktuella enheter visas. Klicka på "Lägg till" för den enhet som ska läggas till från HSA-katalogen.

| Hsa-Id              | Namn                        | Vårdgivare | Vårdenhet |           |
|---------------------|-----------------------------|------------|-----------|-----------|
| SE2321000198-019009 | Neonatalvård Gävle          | Nej        | Nej       | LÄGG TILL |
| SE2321000198-019017 | Allmän pediatrik Hudiksvall | Nej        | Nej       | LÄGG TILL |
|                     |                             |            |           |           |

Fyll i aktuella uppgifter – typ. Sätt en bock i de rutor som är aktuella för enheten. Det går även att ange de professioner som ska vara mottagare av inskrivningsmeddelandet. När det finns en bock i rutan för "operativ enhet" så visas rutan "Benämning vårdplanering/patientinformation" och det som ska visas som rubrik i patientinformationen fylls i här.

| Är<br>Ful            | ndra Lungavdelning Gävle                                                              |
|----------------------|---------------------------------------------------------------------------------------|
|                      |                                                                                       |
| Vå                   | rdenhet                                                                               |
|                      |                                                                                       |
| Ту                   | p                                                                                     |
|                      | Somatisk vårdavdelning 🗸 🗸                                                            |
| Be                   | nämning vårdplanering/patientinformation                                              |
| 9                    | Slutenvården                                                                          |
|                      | ) Är vårdgivare                                                                       |
|                      | ) Är vårdenhet                                                                        |
| <ul> <li></li> </ul> | Är Operativ enhet (ta emot meddelanden/valbar för Inloggningar)                       |
| <ul> <li></li> </ul> | Är Operativ enhet för SIP (ta emot meddelanden/valbar för Inloggningar)               |
| C                    | Är mottagare av inskrivningsmeddelande (ersätter vårdgivare)                          |
| C                    | Är mottagare av inskrivningsmeddelande för osorterade patienter (ersätter vårdgivare) |
| ~                    | Aktiv                                                                                 |
| Pro                  | ofessioner registrerade som mottagare av inskrivningsmeddelande                       |
| Vå                   | älj profession                                                                        |

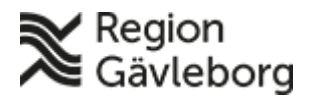

Dokumentnamn: Lifecare SPU och SIP - Administratörshandledning Dokument ID: 09-240815

**Revisionsnr:** 7

Giltigt t.o.m.: 2026-03-31

#### 5.1.1.2. Skapa ny enhet som inte finns i HSA

De enheter som inte finns upplagda i HSA-katalogen får läggas upp manuellt via "Skapa underliggande enhet".

Fyll i aktuella uppgifter – namn, adressuppgifter och telefonnummer. Inre sekretessområde visas (den överliggande enhetsnivån). Spara därefter uppgifterna.

| Vårdgivare                                   |                         |                     |            |            |
|----------------------------------------------|-------------------------|---------------------|------------|------------|
| Region Gavieborg                             |                         |                     |            |            |
| Inre sekretessområde                         |                         |                     |            |            |
|                                              |                         |                     |            |            |
| Тур                                          |                         |                     | Extern kod |            |
| Ej angivet                                   |                         | ~                   |            |            |
| Är vårdgivare                                |                         |                     |            |            |
| Är inre sekretessområde                      |                         |                     |            |            |
| Är Operativ enhet (ta emot meddelanden/valt  | ar för Inloggningar)    |                     |            |            |
| Är Operativ enhet för SIP (ta emot meddeland | en/valbar för Inloggnir | igar)               |            |            |
|                                              |                         |                     |            |            |
| Ar mottagare av inskrivningsmeddelande (ers  | atter vardgivare)       |                     |            |            |
| Är mottagare av inskrivningsmeddelande för o | osorterade patienter (e | rsätter vårdgivare) |            |            |
| Aktiv                                        |                         |                     |            |            |
| Adress                                       |                         | Postnummer          |            | Ort        |
|                                              |                         |                     |            |            |
| Telenr Direkt                                |                         | felenr Växel        |            | Telenr Jou |
|                                              |                         |                     |            |            |
| Faxnr                                        |                         | Felenr Mobil        |            |            |
|                                              |                         |                     |            |            |
| Longitud                                     |                         | atitud              |            | Webbsida   |
| _                                            |                         |                     |            |            |
|                                              |                         |                     |            |            |
| 6                                            |                         |                     |            |            |
|                                              |                         |                     |            |            |
|                                              |                         |                     |            |            |

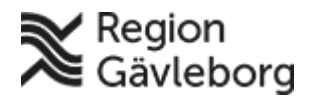

Dokumentnamn: Lifecare SPU och SIP - Administratörshandledning Dokument ID: 09-240815 Giltigt t.o.m.: 2026-03-31 **Revisionsnr:** 7

#### Ändra uppgifter på befintlig enhet 5.2.

För att editera uppgifter på befintlig enhet klicka på pennan i högra hörnet på den aktuella enheten.

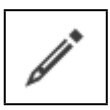

|                                                                                                    | met |
|----------------------------------------------------------------------------------------------------|-----|
| Markera eller avmarkera aktuell ruta som ska ändras.                                                               |     |
| Ändra Lungavdelning Gävle<br>Fullständigt namn                                                                     |     |
| Lungavdelning Gävle, Internmedicin, Intern produktion Hälso- och sjukvård, Hälso- och sjukvårdsnämndförvaltning, F |     |
| Vårdenhet                                                                                                    |     |
| Internmedicin                                                                                                    |     |
| Тур                                                                                                    |     |
| Somatisk vårdavdelning 🗸 🗸                                                                                         |     |
| Benämning vårdplanering/patientinformation                                                                         |     |
| Slutenvården                                                                                                    |     |
| Ār vårdgivare                                                                                                    |     |
| Ār vårdenhet                                                                                                    |     |
| Är Operativ enhet (ta emot meddelanden/valbar för Inloggningar)                                                    |     |
| Är Operativ enhet för SIP (ta emot meddelanden/valbar för Inloggningar)                                            |     |
| Är mottagare av inskrivningsmeddelande (ersätter vårdgivare)                                                       |     |
| Är mottagare av inskrivningsmeddelande för osorterade patienter (ersätter vårdgivare)                              |     |
| Aktiv                                                                                                    |     |
| Professioner registrerade som mottagare av inskrivningsmeddelande                                                  |     |
| Välj profession                                                                                                    |     |

Kompletterande uppgifter kan skapas på enheter hämtade från HSA, såsom telefonnummer, adressuppgifter. Om dessa uppgifter fylls i så kommer de att visas istället för uppgifterna från HSA.

| Om nedanstående uppgifter är ifyllda, så kommer de att användas istället fi<br>HSA-katalogen. | ör uppgifterna från        |
|-----------------------------------------------------------------------------------------------|----------------------------|
| Telefonnummer (kompletterande)                                                                | Journummer (kompletterande |
| Faxnummer (kompletterande)                                                                    | Adress (kompletterande)    |
| Postkod (kompletterande)                                                                      | Ort (kompletterande)       |

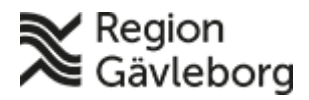

Giltigt t.o.m.: 2026-03-31

Riumet

Revisionsnr: 7

Dokument ID: 09-240815

5.3. Ta bort befintlig enhet

Om en befintlig enhet ska tas bort klicka på krysset till vänster i bilden på aktuell enhet.

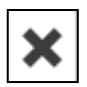

En fråga visar sig "Är du helt säker?" – Ja/Nej.

**OBS!** Om det finns patienter på aktuell enhet så går det inte att ta bort utan då visas ett felmeddelande längst ner i bilden.

| Ar du saker på att du vill ta bort den |     |
|----------------------------------------|-----|
| JA                                     | NEJ |

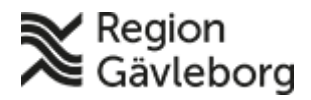

Dokumentnamn: Lifecare SPU och SIP - Administratörshandledning

Dokument ID: 09-240815

Revisionsnr: 7

Giltigt t.o.m.: 2026-03-31

#### 5.4. Skapa internt uppdrag

Ett nytt internt uppdrag skapas under "Organisation" för de användare som har behörighet att skapa och ändra organisation.

viftsdatumet För att skapa ett nytt internt uppdrag markera aktuell enhet. Till höger i bilden visas aktuella medarbetaruppdrag och interna uppdrag för aktuell enhet. För att skapa ett nytt uppdrag klicka på "Lägg till internt uppdrag".

| Medarbetaruppdrag                 |   |
|-----------------------------------|---|
| Vård och behandling Internmedicin | ~ |
| Interna Uppdrag                   |   |
| HSA-admin Region Gävleborg        | ~ |
| Medarbetaruppdrag-Medicin         | ~ |
| د LÄGG TILL INTERNT UPPDRAG       |   |

Ange namn på det nya uppdraget och fyll i aktuella behörigheter genom att sätta en bock i rutan framför aktuell behörighet. Om det finns ett tom-datum på uppdraget så fyll i detta i rutan "Aktivt fram till". Klicka sedan på "Spara".

| Ange namn   Aktivt fram till   Behörigheter   Meddelanden   Patientöversikt   Patientöversikt   Aterta vårdkedja   Aterta vårdkedja   Organisation   Ekonomi                                                                                                    | Namn *           | Inre sekretessområde |           |
|----------------------------------------------------------------------------------------------------|------------------|----------------------|-----------|
| Aktivt fram till         Behörigheter         Meddelanden       Vårdplan         Patientöversikt       Rapporter         Aterta vårdkedja       Användare         Organisation       Professioner         Ekonomi                                                      | Ange namn        |                      |           |
| Behörigheter          Meddelanden       Vårdplan       Patier         Patientöversikt       Rapporter       Skriv i         Aterta vårdkedja       Användare       Logga         Organisation       Professioner       Anslag                                          | Aktivt fram till |                      |           |
| Behörigheter         Meddelanden       Vårdplan       Patier         Patientöversikt       Rapporter       Skriv u         Aterta vårdkedja       Användare       Logga         Organisation       Professioner       Anslap         Ekonomi       Konomi       Konomi |                  |                      |           |
| Meddelanden       Vårdplan       Patier         Patientöversikt       Rapporter       Skriv u         Aterta vårdkedja       Användare       Logga         Organisation       Professioner       Anslag         Ekonomi       Konomi       Konomi                      | Behörigheter     |                      |           |
| Patientöversikt     Rapporter     Skriv u       Återta vårdkedja     Användare     Logga       Organisation     Professioner     Anslag                                                                                                    | Meddelanden      | Vårdplan             | Patient   |
| Aterta vårdkedja     Användare     Logga       Organisation     Professioner     Anslag       Ekonomi     Ekonomi     Anslag                                                                                                    | Patientöversikt  | Rapporter            | Skriv ut  |
| Organisation Professioner Ansla<br>Ekonomi                                                                                                    | Återta vårdkedja | Användare            | Loggar    |
| Ekonomi                                                                                                    | Organisation     | Professioner         | Anslagsta |
|                                                                                                    | Ekonomi          |                      |           |
|                                                                                                    | TILLBAKA         | SPARA                |           |

Det går även att lägga till användare via denna bild genom att klicka på "Lägg till ny användare". Fyll i namnet och aktuell användare visas. Klicka på namnet och ange därefter profession. Spara därefter uppgifterna.

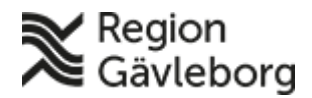

Dokumentnamn: Lifecare SPU och SIP - Administratörshandledning

Dokument ID: 09-240815

Giltigt t.o.m.: 2026-03-31

Revisionsnr: 7

| Användare |                 |            |
|-----------|-----------------|------------|
| Namn      | Profession      | Funktioner |
|           |                 |            |
|           | Lägg till ny ar | nvändare   |
|           |                 |            |

## 6. Behörigheter

Det finns ytterligare behörigheter att lägga till men dessa måste läggas till per användare, inte per uppdrag. För Gävleborgs del gäller detta behörigheterna för behörighetsadministration och spärrar.

Förutom de behörigheter som läggs på respektive uppdrag så finns det ytterligare behörigheter att lägga till. Öpt/Örv är inte aktuell för vår del.

| Ekonomi                          | Tidbokning                     | Vårdplansadministratör         |
|----------------------------------|--------------------------------|--------------------------------|
| Vårdplaneringsmallar             | Skapa/Ändra bilagor            | Ta bort meddelanden/vårdplaner |
| Gallring                         | Öpt/Örv                        | Spärrar                        |
| Central behörighetsadministratör | Lokal behörighetsadministratör |                                |

## 6.1. Medarbetaruppdrag

Medarbetaruppdragen från HSA får behörigheterna – meddelanden, vårdplan, patient, patientöversikt, rapporter (ej loggrapport), skriv ut och återta vårdkedja. Om ytterligare behörigheter behövs så får dessa läggas upp specifikt på aktuell användare.

| Behörigheter       |              |              |
|--------------------|--------------|--------------|
| Meddelanden        | Vårdplan     | Patient      |
| Patientöversikt    | Rapporter    | Skriv ut     |
| 🗸 Återta vårdkedja | Användare    | Loggar       |
| Organisation       | Professioner | Anslagstavla |
| Ekonomi            |              |              |
|                    |              |              |
| R                  |              |              |

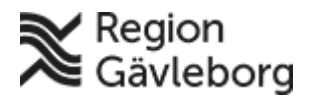

Dokumentnamn: Lifecare SPU och SIP - Administratörshandledning

Dokument ID: 09-240815

Revisionsnr: 7

Giltigt t.o.m.: 2026-03-31

#### 6.2. Central och lokal behörighetsadministratör

För de användare som ska administrera organisation och användare krävs det en specifik behörighet. Denna behörighet måste läggas upp manuellt på dessa användare. Det finns 2 olika behörighetsnivåer för detta;

- Central behörighetsadministratör ser hela organisationen och har möjlighet att tilldela behörighet till Spärrar, Vårdplansadministratör, Vårdplaneringsmallar, Tidbok, Skapa/ändra bilagor, Ta bort meddelanden/vårdplaner, central behörighetsadministration samt lokal behörighetsadministration.
- Lokal behörighetsadministratör uppdrag inom den egna vårdgivaren kan tilldelas

| HSA Aufilin         Vårdenhet       Profession         Kirurgi       Administratör         Behörigheter på Kirurgi       Administratör         Patient       Vårdplan       Patient         Patientöversikt       Rapporter       Skriv ut         Aterta vårdkedja       Användare       Loggar         Organisation       Professioner       Anslagstavla         Ekonomi       Tidbokning       Vårdplansadministratör         Gallring       Öpt/Örv       Spärrar         Central behörighetsadministratör       Lokal behörighetsadministratör                                                                                                    | LICA Advain                      |                                |                             |
|----------------------------------------------------------------------------------------------------|----------------------------------|--------------------------------|-----------------------------|
| Wirdenhet Profession   Kirurgi Administratör     Behörigheter på Kirurgi   Meddelanden   Vårdplan   Patient   Patientöversikt   Rapporter   Aterta vårdkedja   Ørganisation   Professioner   Kirurgi   Vårdplansadministratör   Kirurgi   Ørganisation   Ørganisation   Tidbokning   Vårdplansadministratör   Kapporter   Ørdelanden/vårdplaneringsmallar   Ørtro   Ørtro   Ørtro   Ørtro   Ørtro                                                                                                    | HSA AUMIN                        |                                |                             |
| Behörigheter på Kirurgi       Patient         Meddelanden       Vårdplan         Patientöversikt       Rapporter         Aterta vårdkedja       Användare         Organisation       Professioner         Kkonomi       Tidbokning         Vårdplansadministratör         Vårdplaneringsmallar       Skapa/Ändra bilagor         Gallring       öptrörv         Central behörighetsadministrator                                                                                                    | Värdenhet<br>Kirurgi             | Profession                     |                             |
| Behörigheter på Kirurgi Vårdplan Patient   Patientöversikt Rapporter Skriv ut   Aterta vårdkedja Användare Loggar   Organisation Professioner Anslagstavla   Konomi Tidbokning Vårdplansadministratör   Vårdplaneringsmallar Skapa/Ändra bilagor Ta bort meddelanden/vårdplans   Gallring Öpt/Örv Spärrar                                                                                                    |                                  | Administr                      | atör                        |
| Meddelanden Vårdplan Patient   Patientöversikt Rapporter Skriv ut   Aterta vårdkedja Användare Loggar   Organisation Professioner Anslagstavla   Ekonomi Tidbokning Vårdplansadministratör   Vårdplaneringsmallar Skapa/Ändra bilagor Ta bort meddelanden/vårdplane   Gallring Öpt/Örv Spärrar                                                                                                    | Behörigheter på Kirurgi          |                                |                             |
| Patientöversikt Rapporter     Aterta vårdkedja Användare     Organisation Professioner     Organisation Tidbokning     Konomi Tidbokning     Vårdplaneringsmallar Skapa/Ändra bilagor     Gallring Öpt/Örv     Central behörighetsadministratör     Lokal behörighetsadministratör                                                                                                    | Meddelanden                      | Vårdplan                       | Patient                     |
| Aterta vårdkedja Användare Loggar   Organisation Professioner Anslagstavla   Ekonomi Tidbokning Vårdplansadministratör   Vårdplaneringsmallar Skapa/Ändra bilagor Ta bort meddelanden/vårdplanv   Gallring Öpt/Örv Spärrar   Central behörighetsadministratör Lokal behörighetsadministratör                                                                                                    | Patientöversikt                  | Rapporter                      | Skriv ut                    |
| Image: Comparisation       Image: Comparisation       Image: Comparisation <td< td=""><td>Återta vårdkedja</td><td>Användare</td><td>Loggar</td></td<> | Återta vårdkedja                 | Användare                      | Loggar                      |
| Ekonomi       Tidbokning       Vårdplansadministratör         Vårdplaneringsmallar       Skapa/Ändra bilagor       Ta bort meddelanden/vårdplan         Gallring       Öpt/Örv       Spärrar         Central behörighetsadministratör       Lokal behörighetsadministratör                                                                                                    | ✔ Organisation                   | Professioner                   | Anslagstavla                |
| Vårdplaneringsmallar       Skapa/Ändra bilagor       Ta bort meddelanden/vårdplan         Gallring       Öpt/Örv       Spärrar         Central behörighetsadministratör       Lokal behörighetsadministratör                                                                                                    | Ekonomi                          | Tidbokning                     | Vårdplansadministratör      |
| Gallring       Öpt/Örv       Spärrar         Image: Central behörighetsadministratör       Image: Lokal behörighetsadministratör         Image: Central behörighetsadministratör       Image: Central behörighetsadministratör                                                                                                    | Vårdplaneringsmallar             | Skapa/Ändra bilagor            | Va bort meddelanden/vårdpla |
| Central behörighetsadministratör                                                                                                    | Gallring                         | Öpt/Örv                        | Spärrar                     |
|                                                                                                    | Central behörighetsadministratör | Lokal behörighetsadministratör |                             |
|                                                                                                    | SOUTHORS                         |                                |                             |

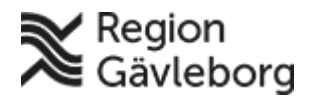

Dokumentnamn: Lifecare SPU och SIP - Administratörshandledning Dokument ID: 09-240815

Revisionsnr: 7

Giltigt t.o.m.: 2026-03-31

#### Användare 7.

Det är medarbetaruppdragen och de interna uppdragen som styr användarens behörighet.

#### 7.1. Användarupplägg

För HSL-personal i regionen är det medarbetaruppdraget "Vård och behandling" som gäller. För de användare som inte är kopplade till ett medarbetaruppdrag skapas interna uppdrag, som kopplas till aktuell enhet i organisationsträdet.

| Medarbetaruppdrag            |   |     |
|------------------------------|---|-----|
| Vård och behandling Ortopedi | ~ | KST |
| Interna Uppdrag              |   | 5   |
| Förvaltning Otropeden        | ~ |     |
|                              |   |     |

Användare som har ett giltigt medarbetaruppdrag i HSA (vård och behandling samt att vårdenheten finns i Lifecare) kommer per automatik att läggas upp i systemet i samband med första inloggningen. Om medarbetaruppdraget inte finns registrerat sedan tidigare så kommer även detta att läggas upp tillsammans med användaren.

De användare som finns i HSA med medarbetaruppdrag behöver i och med detta inte administreras i Lifecare. När deras medarbetaruppdrag inte längre är giltigt i HSA, så kommer de inte att kunna logga in med detta längre.

#### 7.1.1. Medarbetaruppdrag Region Gävleborg

Om ett medarbetaruppdrag krävs så läggs detta upp i Verktygslådan (VTL) för Region Gävleborg efter beställning till IT-avdelningen. Namnet på medarbetaruppdragen är "Vård och behandling aktuellt verksamhetsområde".

För kommunerna och privata vårdgivare så har medarbetaruppdragen andra benämningar och heter inte alltid "Vård och behandling".

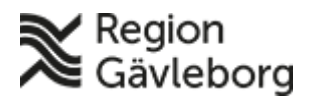

Dokument ID: 09-240815

Giltigt t.o.m.: 2026-03-31

Revisionsnr: 7

#### 7.1.2. Internt uppdrag

När det gäller personer utan medarbetaruppdrag i HSA, så går det inte per automatik att associera dessa med någon enhet eller något uppdrag. Dessa måste manuellt administreras i systemet. För dessa användare skapas interna uppdrag i Lifecare (inte via HSA), som användarna associeras med. Detta kan göras på alla enheter flaggade som vårdenhet/inre sekretessområde.

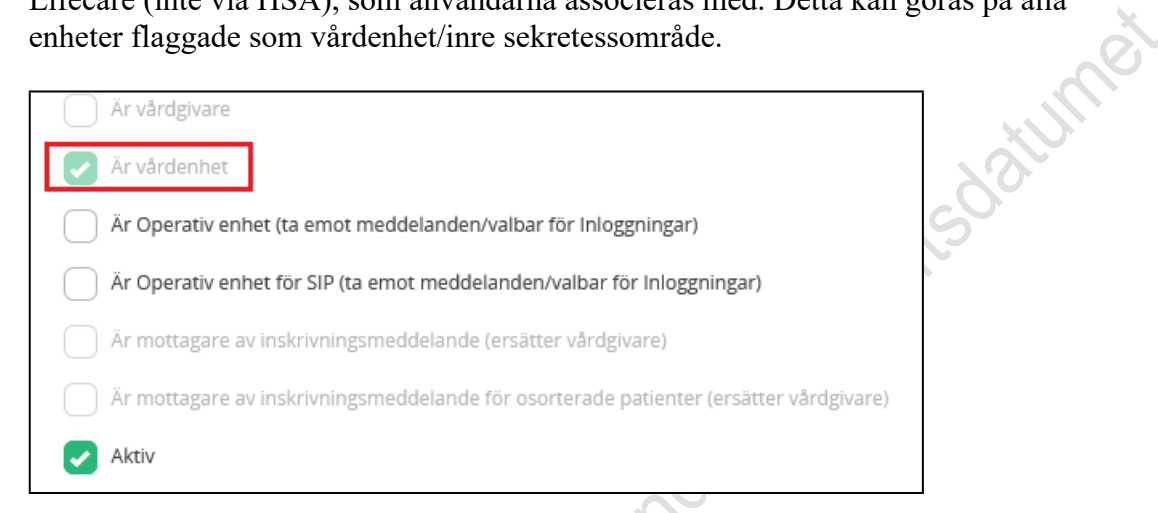

När användaren ska ha ett internt uppdrag ange aktuell användare, klicka på pennan till höger i bilden och klicka på **"Lägg till lokalt uppdrag"**.

Vilka uppdrag som är möjliga att lägga till på användaren styrs av om man är en lokal behörighetsadministratör eller central behörighetsadministratör.

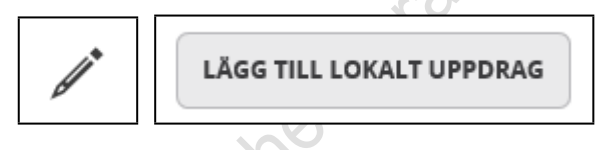

Ange profession och aktuellt internt uppdrag. Vid val av uppdrag så visas vilka roller som automatiskt kommer att tilldelas användaren i nedre delen av bilden. När uppdragetsparats så går det via ändringsvyn att lägga till ytterligare behörigheter.

| fo. | Användare<br>Nemn<br>Profession * |   |
|-----|-----------------------------------|---|
|     |                                   |   |
|     |                                   |   |
|     | Medarbetaruppdrag *               |   |
|     |                                   | ~ |
|     | AVBRYT SPARA                      |   |

17(26)

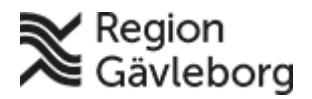

Dokumentnamn: Lifecare SPU och SIP - Administratörshandledning

Dokument ID: 09-240815

Giltigt t.o.m.: 2026-03-31

Revisionsnr: 7

| Användare                                                   |                     |
|-------------------------------------------------------------|---------------------|
| Namn                                                        |                     |
|                                                             |                     |
| Profession *                                                |                     |
| Biståndshandläggare 🗸                                       |                     |
| Medarbetaruppdrag *                                         |                     |
| Administration Nordanstig på Biståndshandläggare Nordanstig |                     |
| Värdenhet                                                   |                     |
| Biståndshandläggare Nordanstig                              | $\langle O \rangle$ |
| Roller från medarbetaruppdrag                               | 5                   |
| Ekonomi                                                     | 1                   |
| Professioner                                                |                     |
| Rapporter                                                   |                     |
| Loggar                                                      |                     |
| Anslagstavla                                                |                     |
| Organisation                                                |                     |
| Användare                                                   |                     |
| AVBRYT SPARA                                                |                     |

## 7.2. Byte av namn på användare

I dagsläget finns det inte någon funktion som uppdaterar användarens namn om det bytts ut i HSA-katalogen utan detta måste göras manuellt.

För att ändra namnet sök upp aktuell användare, markera denna och klicka därefter på **"Ändra"** till vänster i bilden för att komma till editeringsläge. Ändra därefter namnet och klicka på **"Spara"**.

| Användare |             |
|-----------|-------------|
| Förnamn * | Efternamn * |
| Anna      | Andersson   |
|           |             |

## 7.3. Inaktivera användare

Det är möjligt att inaktivera användaren men inte att ta bort dem. Vid rensning av användaren i HSA-katalogen så kan inte användaren logga in trots att den inte har inaktiverats i Lifecare.

# 8. Rapporter

De rapporter som finns i Lifecare är; SPU – Betalningsansvar och Antal utskrivningsklara patienter, Loggrapport och SIP – Möten och Upprättade planer. Det görs även en filöverföring från Lifecare till regionens datalager som underlag för ersättningsmodellen.

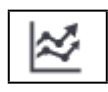

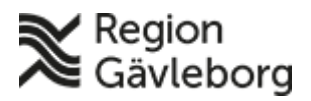

Dokumentnamn: Lifecare SPU och SIP - Administratörshandledning

Dokument ID: 09-240815

Giltigt t.o.m.: 2026-03-31

**Revisionsnr:** 7

#### 8.1.1. SPU – Betalningsansvar

I denna rapport går det att göra 6 olika sökningar;

- Alla utskrivna under vald period •
- Utskrivna med betalningsansvar •
- Inneliggande med betalningsansvar •
- Inneliggande just nu som är utskrivningsklara •
- Specifik patient
- Inneliggande angivet datum som var utskrivningsklara •

| • Inneliggande angivet datum                                                                                                    | som var utskrivningsklara |       |
|----------------------------------------------------------------------------------------------------|---------------------------|-------|
| U: Betalningsansvar                                                                                                    |                           |       |
| al                                                                                                    | Datum från *              | Enhet |
| av sökning                                                                                                    | Datumman                  |       |
| <b>av sökning</b><br>Alla utskrivna under vald period                                                                                                    |                           | Reg   |
| <b>av sökning</b><br>Alla utskrivna under vald period<br>Utskrivna med betalningsansvar                                                                                | Datum till *              | Reg   |
| av sökning<br>Alla utskrivna under vald period<br>Utskrivna med betalningsansvar<br>Inneliggande med betalningsansvar                                                  | Datum till *              | Reg   |
| av sökning<br>Alla utskrivna under vald period<br>Utskrivna med betalningsansvar<br>Inneliggande med betalningsansvar<br>Inneliggande just nu som är utskrivningsklara | Datum till *              | Reg   |

Datum anges - från och till. Ange aktuell enhet och "typ av sökning". Vid sökning på specifik patient måste det fullständiga personnumret anges. Resultatet visas i nedre delen av bilden vid "Sök". Vid "Skapa Excelrapport" öppnas

uen opians officinet of

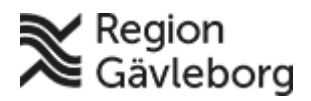

Dokumentnamn: Lifecare SPU och SIP - Administratörshandledning

Dokument ID: 09-240815

Revisionsnr: 7

Giltigt t.o.m.: 2026-03-31

#### 8.1.2. SPU - Antal utskrivningsklara patienter

Ange utskrivningsdatum från och till samt aktuell enhet.

| Antal utskrivningsklara patier | nter |       |       |
|--------------------------------|------|-------|-------|
| Urval                          |      |       | tumer |
| Utskrivningsdatum från *       |      | Enhet | 50.   |
|                                | 14   |       |       |
| Utskrivningsdatum till *       |      |       |       |
|                                | 14   |       |       |
|                                |      |       |       |
| SÖK SKAPA EXCELRAPPORT         |      |       |       |

Vid "Sök" så visas resultat längst ner i bilden. Det går även att ta ut den i Excel via "Skapa Excelrapport".

| ĀrendelD | Utskriven år och mån | Personnummer | Inskr. Mott. Kommun     | Inskr. Mott. Primärvård 🔺     | Inskr. Mott. Specialistöppenvård | Utskr. Avdelning                   | Senaste Utskr. klar skickad | Utskr. Datum | Ålder | Antal dagar utskrivningsklar | Perioder |
|----------|----------------------|--------------|-------------------------|-------------------------------|----------------------------------|------------------------------------|-----------------------------|--------------|-------|------------------------------|----------|
| 1787297  | 2022 03              |              | Gävle kommun            | Gävle Strand Din hälsocentral |                                  | Njur och Hematologiavdelning Gävle | 2022-03-01 09:50            | 2022-03-01   | 89    | 0                            | 1        |
|          |                      |              |                         | 0                             |                                  | , , ,                              |                             |              |       |                              |          |
|          |                      |              |                         |                               |                                  |                                    |                             |              |       |                              |          |
|          |                      |              |                         | X                             |                                  |                                    |                             |              |       |                              |          |
|          |                      |              |                         | 0                             |                                  |                                    |                             |              |       |                              |          |
|          |                      |              |                         |                               |                                  |                                    |                             |              |       |                              |          |
|          |                      |              |                         |                               |                                  |                                    |                             |              |       |                              |          |
|          |                      |              | $\langle \cdot \rangle$ |                               |                                  |                                    |                             |              |       |                              |          |
|          |                      |              |                         |                               |                                  |                                    |                             |              |       |                              |          |
|          |                      | $\mathbf{O}$ |                         |                               |                                  |                                    |                             |              |       |                              |          |
|          | C                    |              |                         |                               |                                  |                                    |                             |              |       |                              |          |
|          | ~~·                  |              |                         |                               |                                  |                                    |                             |              |       |                              |          |
| • (      | 2                    |              |                         |                               |                                  |                                    |                             |              |       |                              |          |
| $\sim$   |                      |              |                         |                               |                                  |                                    |                             |              |       |                              |          |
| Q.       |                      |              |                         |                               |                                  |                                    |                             |              |       |                              |          |
|          |                      |              |                         |                               |                                  |                                    |                             |              |       |                              |          |
|          |                      |              |                         |                               |                                  |                                    |                             |              |       |                              |          |
|          |                      |              |                         |                               |                                  |                                    |                             |              |       |                              |          |

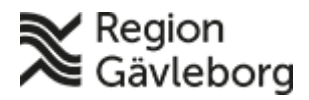

 Dokumentnamn: Lifecare SPU och SIP - Administratörshandledning

 Dokument ID: 09-240815
 Giltigt t.o.m.: 2026-03-31

 Revisionsnr: 7

#### 8.1.3. Loggrapport

I loggrapporten går det att göra 3 olika sökningar;

- Sök på patient Ange patientens personnummer
- Sök på användare Ange användare
- Stickprov -Ange organisation (obl.), profession och antal användare

| val        |    |                  |                           |
|------------|----|------------------|---------------------------|
| ån datum * |    | Typ av sökning   | Patientens personnummer * |
| 2022-11-30 | 14 | Sök på patient   | ÅÅÅÅMMDDXXXX              |
| l datum *  |    | Sök på användare |                           |
| 2023-01-05 | 14 | Stickprov        |                           |
|            |    |                  |                           |

Vid "Sök" visas resultatet längst ned i bilden.

- Användare Namn och HSA-ID
- Vårdenhet
  - o Vårdenhetsnivå Namn och HSA-ID
- Patient
  - o Namn och personnummer
- Typ av data
  - o Inneliggande patienter
  - o Inkomna dokument
  - o Utskrivningsklar
  - o Utskrivningsmeddelande
  - o Meddelande inom vårdtillfälle
  - o Planeringsunderlag
  - o Bilaga
  - Vårdtillfälle
  - o SIP
  - o SIP-process
  - o Delmål
  - Åtgärd
- Åtgärd
  - 0 Läsa
  - o Skriva
- Tidpunkt
  - o Datum och klockslag

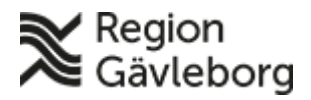

Dokumentnamn: Lifecare SPU och SIP - Administratörshandledning

Dokument ID: 09-240815

Giltigt t.o.m.: 2026-03-31

Revisionsnr: 7

#### 8.1.4. SIP – Möten

Rapport för SIP-möten. Mötesform och vad mötet avser anges. Inloggad enhet är förinställd. Det går att filtrera på åldersintervall, genomförda möten och enskilde deltagit i mötet.

| Mötesform *                                     |    |    |      | × |
|-------------------------------------------------|----|----|------|---|
| Digitalt möte                                   | ~  |    |      | S |
| Mötet avser: *                                  |    |    |      |   |
| Allt                                            |    |    | 20.0 |   |
| Planering                                       |    |    |      |   |
| SIP upprättande inom öppenvård                  |    |    | St   |   |
| SIP uppföljning inom öppenvård                  |    | ×  | JL-  |   |
| SIP upprättande vid utskrivning från slutenvård | I  | S  |      |   |
| SIP uppföljning vid utskrivning från slutenvård |    | 2. |      |   |
| Mötesdatum från: *                              |    |    |      |   |
| 2022-10-01                                      | Ħ  |    |      |   |
| Mötesdatum till *                               |    |    |      |   |
| 2023-01-05                                      | 14 |    |      |   |
| Enhet *                                         |    |    |      |   |
| Gävle Strand Din hälsocentral                   | •  |    |      |   |
| Ålder mellan                                    |    |    |      |   |
|                                                 |    |    |      |   |
| Conomförda möton                                |    |    |      |   |
| Genomorda moten                                 |    |    |      |   |
| Enskilde deltagit i möte                        |    |    |      |   |
| SKAPA EXCELRAPPORT                              |    |    |      |   |
|                                                 |    |    |      |   |

Rapporten kan endast skapas i Excel och presenteras med enhet och fält för kallelser och möten.

| Deltagare                      | Antal mottagna kallelser | Antal genomförda möten | Antal möten där den enskilde deltagit |  |
|--------------------------------|--------------------------|------------------------|---------------------------------------|--|
| Gävle Strand Din hälsocentral, | 0                        | 0                      | 0                                     |  |
|                                |                          |                        |                                       |  |

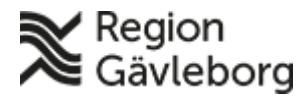

 $\label{eq:constraint} \textbf{Dokumentnamn:} \ \texttt{Lifecare SPU och SIP} \ \textbf{-} \ \texttt{Administrat} \\ \texttt{orshandledning}$ 

Dokument ID: 09-240815

Giltigt t.o.m.: 2026-03-31

Revisionsnr: 7

#### 8.1.5. SIP – Upprättade planer

Upprättade SIP-planer presenteras via rapport i Excel. Datumintervall och enhet anges. Det går även att bock i personer med fast vårdkontakt, hemsjukvård.

| Upprättade till *             |                        |                          |
|-------------------------------|------------------------|--------------------------|
|                               |                        | $\langle \gamma \rangle$ |
|                               | 14                     | CO <sup>C</sup>          |
| Enhet                         |                        |                          |
|                               | •                      |                          |
| Ålder mellan                  |                        |                          |
|                               |                        |                          |
|                               |                        |                          |
| Personer med fast vårdkontakt |                        |                          |
| Personer med hemsjukvård      |                        |                          |
| Enskilde deltagit i möte      |                        |                          |
|                               |                        |                          |
| SKAPA EXCELRAPPORT            |                        |                          |
| <u> </u>                      |                        |                          |
| Deltagare                     | Antal upprättade plane | er                       |
| Gävle Strand Din hälsocentral |                        | 2                        |
|                               |                        |                          |
| illi                          |                        |                          |
| 5                             |                        |                          |
| all                           |                        |                          |
| NO.                           |                        |                          |

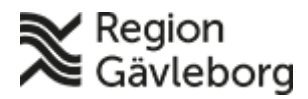

Koójans

#### **Beskrivning**

Dokumentnamn: Lifecare SPU och SIP - Administratörshandledning

Dokument ID: 09-240815

Giltigt t.o.m.: 2026-03-31

**Revisionsnr:** 7

#### 9. Anslagstavla

Här skapas nyhetspost till enskild enhet genom att ange titel, brödtext, prioritet, enhet, visas from - tom. Obligatoriska uppgifter anges med en gul markering.

Fyll i aktuella uppgifter och klicka därefter på "Spara".

| Anslagstavla                                                                         |                                  |     |
|--------------------------------------------------------------------------------------|----------------------------------|-----|
| Skapa nyhetspost                                                                     |                                  |     |
| Prioritet*                                                                           | Titel *                          |     |
| Normal                                                                               | ✓ Max 52 tecken                  |     |
| rödtext                                                                              |                                  |     |
|                                                                                      |                                  |     |
| Visas hos samtliga vårdgivare/huvudmän                                               |                                  | li  |
| Visas hos samtliga vårdgivare/huvudmän                                               |                                  |     |
| Visas hos samtliga vårdgivare/huvudmän<br>nhet<br>isas från och med *                | Visas till och med               | •   |
| Visas hos samtliga vårdgivare/huvudmän<br>nhet<br>isas från och med *<br>2023-01-05  | Visas till och med<br>Välj datum | · · |
| Visas hos samtliga vårdgivare/huvudmän nhet isas från och med* 2023-01-05 Publicerad | Visas till och med<br>Välj datum | •   |

Nyhetsposten visas i kalendern på startsidan under aktuellt datum.

**OBS!** Tänk på att inte göra titelraden för lång då fältet är begränsat vid visning.

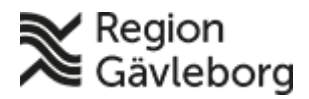

Dokument ID: 09-240815

Giltigt t.o.m.: 2026-03-31

Revisionsnr: 7

## 10. Länkar

Här skapas länkar som visas i systemet. Det som är viktigt att tänka på är att länkarna är generella och kan inte filtreras, vilket innebär att samtliga användare ser de länkar som läggs upp.

| Länkar           |             |                                                                                    | . C                  |
|------------------|-------------|------------------------------------------------------------------------------------|----------------------|
| Skapa länk       |             |                                                                                    |                      |
| Beskrivning*     |             | Länk*                                                                              |                      |
|                  |             |                                                                                    |                      |
| Тур*             |             |                                                                                    |                      |
|                  |             | •                                                                                  |                      |
|                  | Spara       | Avbryt                                                                             |                      |
|                  |             | ×0-                                                                                |                      |
| Beskrivning      | Länk        |                                                                                    |                      |
| Samverkanswebben | https://www | regiongavleborg.se/samverkanswebben/halsa-vard-tandvard/samverkan-och-avtal/kommun | och-regionsamverkan/ |

Via funktioner till höger i bilden går det att ändra eller ta bort aktuell länk.

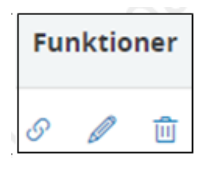

## 11. Integrationer

Lifecare har 3 stycken integrationer mot IAM-tjänsten, befolkningsregistret och listningssystemet.

## 11.1. IAM-tjänsten

IAM-tjänsten för organisation, autentisering av användare och medarbetaruppdrag. Denna tjänst uppdateras varje natt.

Det är en integration mot den nationella tjänstekatalogen, där ett avtal har upprättats mellan Inera och Tieto's IAM services. Förfarandet baseras på en daglig export från den nationella katalogen till en XML-fil som överlämnas till Tieto IAM. Filen processas och innehållet tillgängliggöras via ett sökbart API (webbtjänster) vidare till Lifecare.

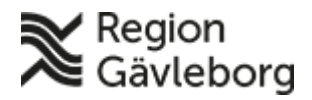

Dokumentnamn: Lifecare SPU och SIP - Administratörshandledning

Dokument ID: 09-240815

Giltigt t.o.m.: 2026-03-31

Revisionsnr: 7

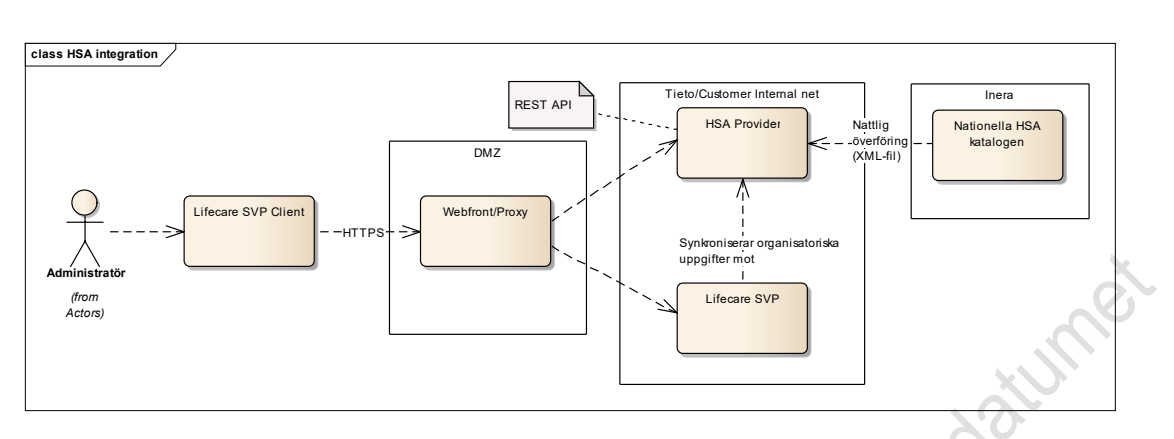

HSA-uppdateringen som körs varje natt gäller organisationer, vårdenheter och vårdgivare. Tieto får en lista från Inera som uppdateras varje natt, så information därifrån uppdateras. Denna nattliga uppdatering **gäller inte användare**. I dagsläget skapas användare upp i systemet första gången de loggar in och det finns inte någon funktion som uppdaterar användarens namn om den byts i HSA-katalogen.

Visas felmeddelandet "**user\_has\_no\_commission**" beror det på att systemet inte hittar några medarbetaruppdrag som passar användaren i HSA-katalogen, och att det inte finns några "lokala" uppdrag i Lifecare som passar användarens HSAid/e-post. Om det finns medarbetaruppdrag i HSA och användaren fortfarande får detta felmeddelande är det vanligtvis pga att användaren väljer att logga in med sitt Telia-certifikat som också finns på SITHS-kortet.

## 11.2. Befolkningsregister

Lifecare är kopplat mot Skatteverkets Navet – uppgifter om folkbokföring. Uppgifterna i Navet är aktuella eftersom ändringar i folkbokföringen slår igenom direkt.

## 11.3. Listningssystem

Koppling till Region Gävleborgs listningssystem via Sjunet-tjänsten - getListing Uppdateras en gång i månaden.

# 12. Dokumentinformation

Systemförvaltningen, IT-avdelningen Region Gävleborg har skapat detta dokument i samråd med Lifecares processråd.